# 

# **KJELDAHL DISTILLATION**

### OPERATING MANUAL KDI050

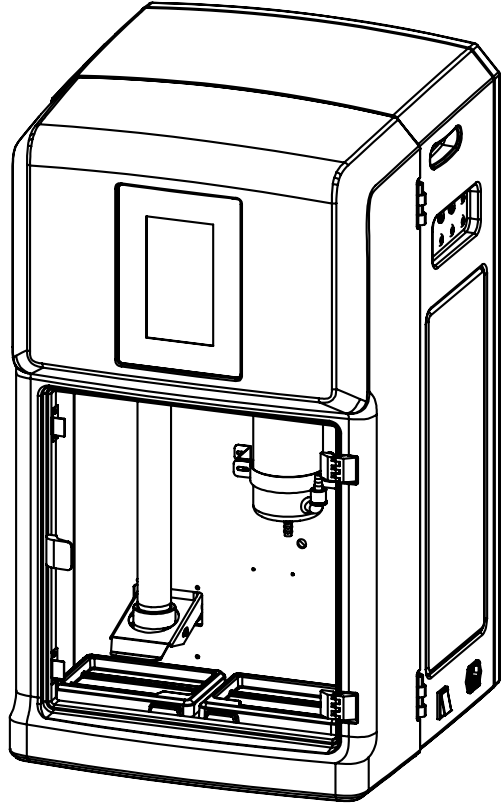

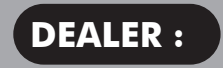

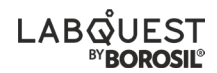

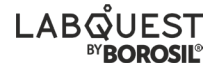

#### THANK YOU NOTE

We Borosil, one of India's most customer oriented brands truly appreciate your business and express our gratitude for the trust you have placed on us.

We hope your choice serves you well in your scientific endeavors and aspire to have the pleasure of doing business with you for years to come.

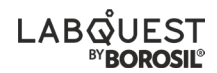

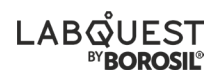

### TABLE OF CONTENTS

| Sr. No. | Particular                         | Page No. |
|---------|------------------------------------|----------|
| 1.      | Packing List                       | 7        |
| 2.      | Product Specifications             | 8        |
| 3.      | Safety and Warning                 | 9        |
| 4.      | Unboxing of The Product            | 11       |
| 5.      | Product Identification             | 13       |
| 6.      | Dosing Regeant Bottle Connection   | 17       |
| 7.      | Installation of Unit               | 18       |
| 8.      | Tube Connection                    | 21       |
| 9.      | Operations of KDI050               | 22       |
| 10.     | Method For Ammonium Sulfate        | 43       |
|         | For Distillation Unit Verification |          |
| 11.     | Chemistry Troubleshooting          | 47       |
| 12.     | Troubleshooting                    | 51       |
| 13.     | Warranty Registration              | 53       |
| 14.     | Contact Information                | 55       |
| 15.     | Statement of Warranty              | 56       |

II

I

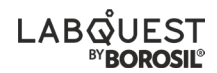

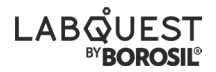

#### **PACKING LIST - BOX 1**

| 1. | Kjeldahl | Distillation | Unit | 01No. |
|----|----------|--------------|------|-------|
|----|----------|--------------|------|-------|

#### **PACKING LIST - BOX 2**

| 1.  | Condenser                         | 01 | No.  |
|-----|-----------------------------------|----|------|
| 2.  | Dosing Head & Dosing holder       | 01 | No.  |
| 3.  | Silicone Tubing for Dosing ID10mm | 02 | Nos. |
| 4.  | Teflon Tube ID 8mm                | 01 | No   |
| 5.  | Power cable 10Amps                | 01 | No.  |
| 6.  | Leveling Rubber Shoe              | 04 | Nos. |
| 7.  | Drain Valve                       | 01 | No.  |
| 8.  | T-Brass connector with hose pipe  | 01 | No.  |
| 9.  | S.S. Hose clamps                  | 06 | Nos. |
| 10. | Silicone tube                     | 01 | No.  |
| 11. | Braided hose pipe                 | 01 | No.  |
| 12. | Test Report                       | 01 | No.  |
| 13. | Cable tie                         | 05 | Nos. |
| 14. | Drip Tray LH/RH (optional)        | 01 | No.  |

#### **PACKING LIST - BOX 3**

| 1. | As | spiration bottle with level sensor |
|----|----|------------------------------------|
|    | •  | KDI05003 Nos.                      |

#### KJELDAHL DISTILLATION

II

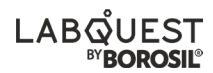

#### **PRODUCT SPECIFICATION**

| PARAMETERS                                               | NETERS KDI050                                                         |  |  |
|----------------------------------------------------------|-----------------------------------------------------------------------|--|--|
| Steam addition                                           | Automatic                                                             |  |  |
| Distilled water addition                                 | Automatic                                                             |  |  |
| Alkali addition                                          | Automatic                                                             |  |  |
| Acid addition                                            | Automatic                                                             |  |  |
| Display                                                  | 7" touch screen                                                       |  |  |
| Tube capacity (ml)                                       | 250 ml / 400 ml                                                       |  |  |
| Steam power (adjustable)                                 | 10 - 100%                                                             |  |  |
| Maximum distillation time (mins)                         | 20                                                                    |  |  |
| Reagent level sensor                                     | Yes                                                                   |  |  |
| Anytime alkali addition                                  | Yes                                                                   |  |  |
| Tube error detection                                     | Yes                                                                   |  |  |
| Door close sensor                                        | Yes                                                                   |  |  |
| One point calibration alkali and<br>distilled water pump | Yes                                                                   |  |  |
| Two point calibration for acid pump                      | Yes                                                                   |  |  |
| Real time monitoring of process<br>parameters            | Yes                                                                   |  |  |
| SELV protection                                          | Yes                                                                   |  |  |
| User editable programs                                   | No. of programme                                                      |  |  |
| PC connectivity                                          | Yes                                                                   |  |  |
| Print readout                                            | Yes                                                                   |  |  |
| Auto Drain                                               | Yes                                                                   |  |  |
| N/P recovery                                             | >99.5%                                                                |  |  |
| Nitrogen reproducibility                                 | ±1%                                                                   |  |  |
| RSD                                                      | <1%                                                                   |  |  |
| LOD                                                      | 1- 200 mg with of >0.1 mg of nitrogen<br>0.1% nitrogen & 0.2% protein |  |  |
| Current consumption (A)                                  | 10                                                                    |  |  |
| Power consumption (W)                                    | 1500                                                                  |  |  |
| Dimensions (L X B X H) mm                                | 470 X 470 X 830 mm                                                    |  |  |

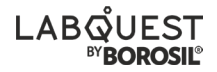

## 

Always use proper protective equipment. (Clothing, gloves, etc.) Always follow good hygiene practices. Each individual is responsible for his / her own safety. Always wear shatter proof eye protection.

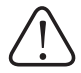

#### **SAFETY AND WARNING**

Important operating and maintenance instructions. Read the accompanying text carefully.

#### Potential electrical hazards

Only qualified persons should perform procedures associated with this Symbol.

Equipment being maintained or serviced must be turned off to prevent possible injury.

Inadequate earthing at the installation facility can lead to hazardous electrical shocks. The manufacturer is not liable for any injury or death resulting from electrical hazards due to faulty earthing in the lab.

#### **V** Potential heat hazards

Only qualified persons should perform procedures associated with this Symbol.

Do not touch the KDI050 unit directly when the unit is in hot condition.

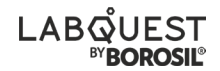

#### SAFETY PRECAUTIONS

The following precautions should be taken when operating or working near the KDI050:

- Do not use the product if there is any electrical or mechanical damage.
- Repair should be performed only by qualified individuals.
- Do not use accessories which are not recommended by the manufacturer as it may affect the performance.
- Do not use the unit in hazardous atmosphere or with hazardous material for which the unit is not designed.
- Always use the unit on a level & stable surface for best performance and maximum safety.
- The instrument is designed to be used in the laboratory environment.
- Clean the unit with a damp cloth using a mild detergent only. Do not use chemical cleaning agents.
- If liquid is spilled on the unit, first disconnect the unit from the external (main) power supply and then clean the unit with damp cloth.

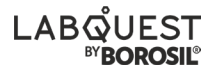

#### **UNBOXING OF THE PRODUCT**

#### UNPACKAGING INSTRUCTION

1. Remove the unit from wooden Box

#### FOR ACCESSORIES :

- 1. Remove from the pouch.
  - Door keys
  - Hose pipe
  - Power cable 10 Amp
  - Leveling Shoe
  - Brass Tee Connector
  - Drain Valve for Boiler
- 2. Remove from box 2.
  - Condenser with NRV valve
  - Dosing Head with teflon tube
  - Silicone tubing 10 ID and 8 ID
  - Teflon Tube
- 3. Remove from box 3.
  - Remove Aspiration Bottles

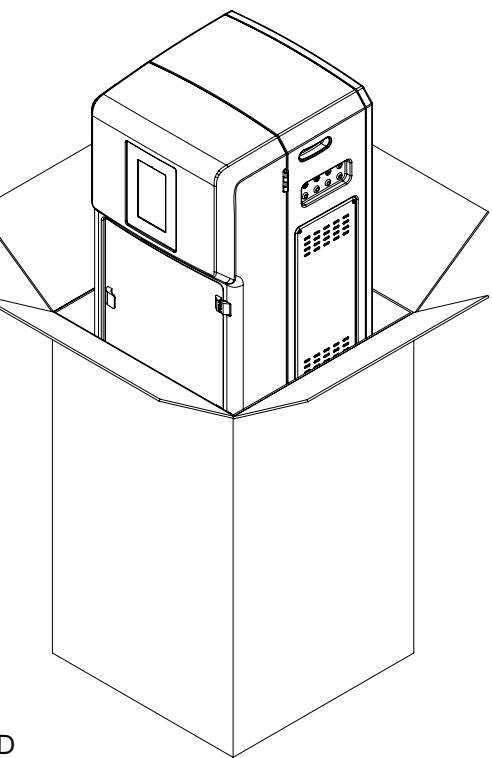

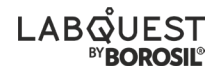

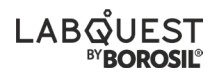

- A. DOSING HEAD
- B. DISTILLED WATER INLET
- C. ALKALI/NaOH INLET
- D. DOSING HEAD HOLDER
- E. FRONT PANEL LOCK
- F. SAMPLE TEST TUBE
- G. STEAM INLET TUBE
- H. SAMPLE TEST TUBE LOADER

- I. CONDENSER WATER DRAIN
- J. CONDENSER
- K. CONDENSER WATER INLET
- L. CONDENSER COLLECTION TUBE
- M. NRV VALVE
- N. BORIC ACID INLET TUBE
- O. CONICAL FLASK 250 ML
- P. DRIP TRAY LH & RH (OPTIONAL)

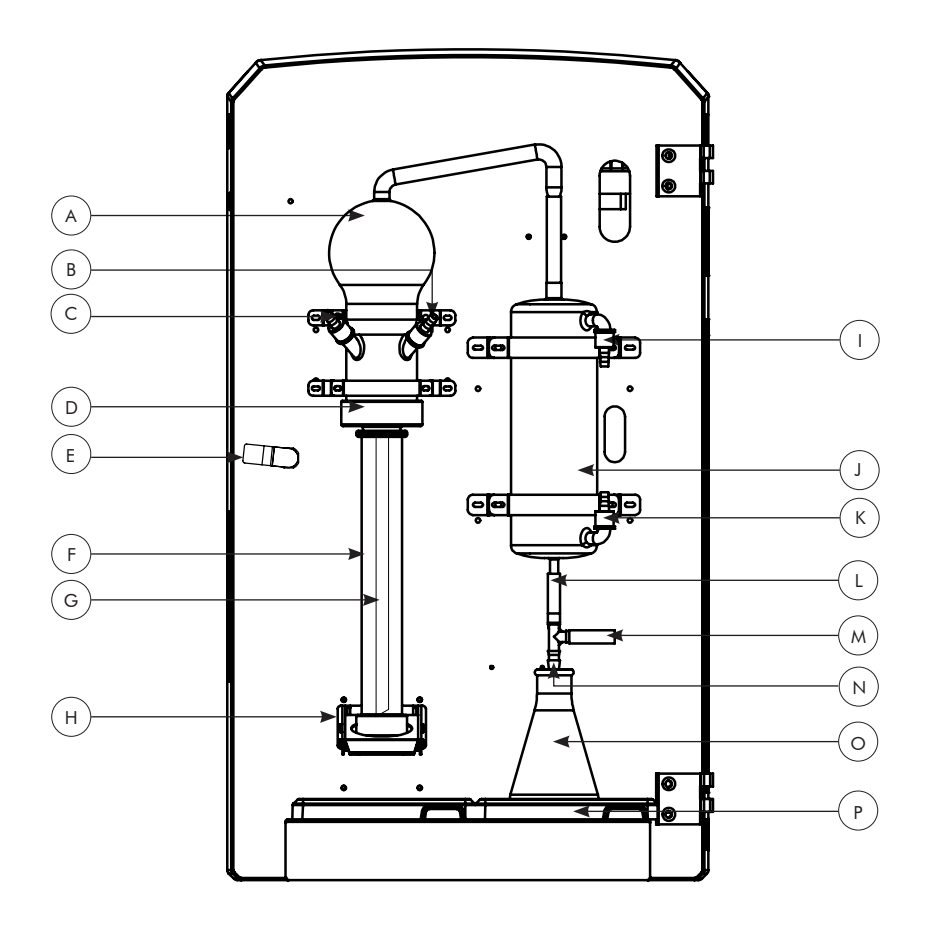

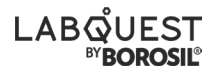

- Α. TOUCH SCREEN
- Β. FRONT ACRYLIC DOOR
- C. DOOR HANDLE
- LEVELING SHOE D.
- F. CONTROLLER PCB
- E POWER PLUG SOCKET WITH FUSE
- G. POWER SWITCH
- Η. STEAM OUTLET
- COOLING WATER INLET I.
- **BOILER DRAIN** J.
- Κ. STEAM OUTLET
- COOLING WATER OUTLET L.

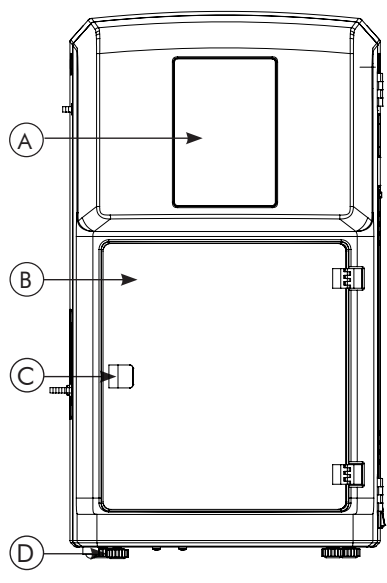

Fig. No. 14.1

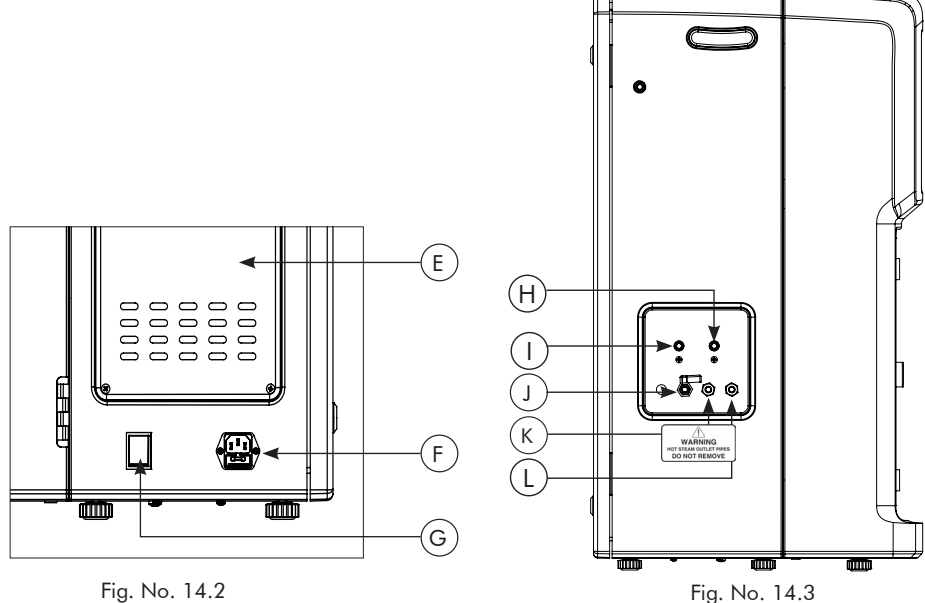

Fig. No. 14.2

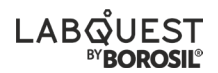

- BORIC ACID PUMP Α.
- DISTILLED WATER PUMP B.
- C. NaOH PUMP
- D. BACK PANEL LOCK
- E. SOLENOID VALVE FOR DISTILLED WATER M. BOILER DRAIN VALVE
- F. SS BOILER WITH HEATER
- G. FLOW SWITCH (COOLING WATER)
- H. SOLENOID VALVE FOR BOILER FILLING
- I. STEAM INLET FOR DOSING

- TEST TUBE DRAIN PUMP J.
- K. FRONT PANEL LOCK
- L. SOLENOID VALVE FOR (COOLING WATER)
- N. LIMIT SWITCH FOR TEST TUBE LOADER

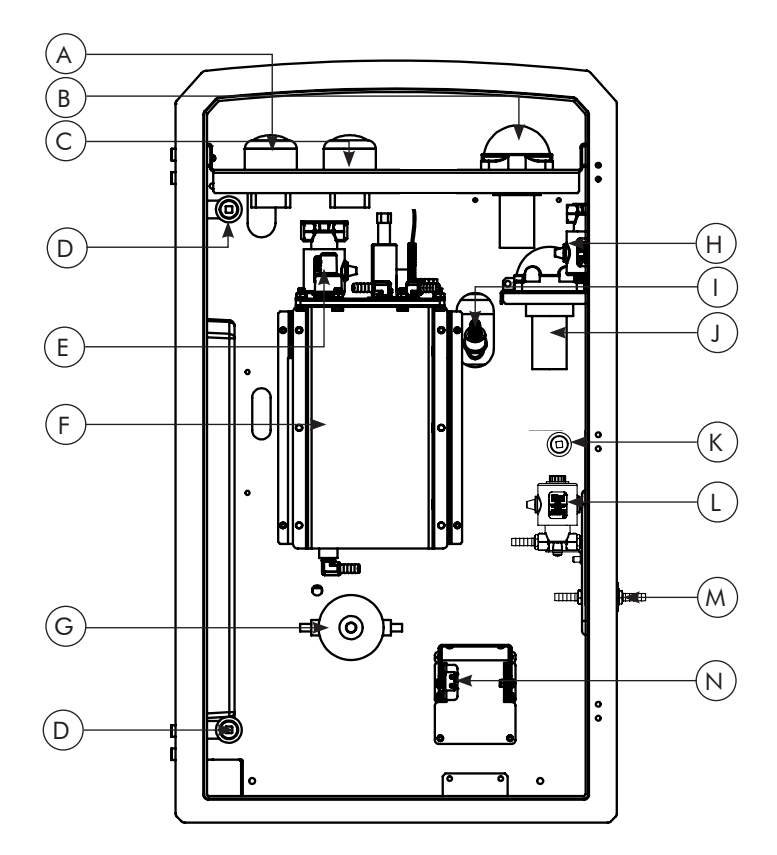

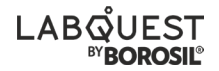

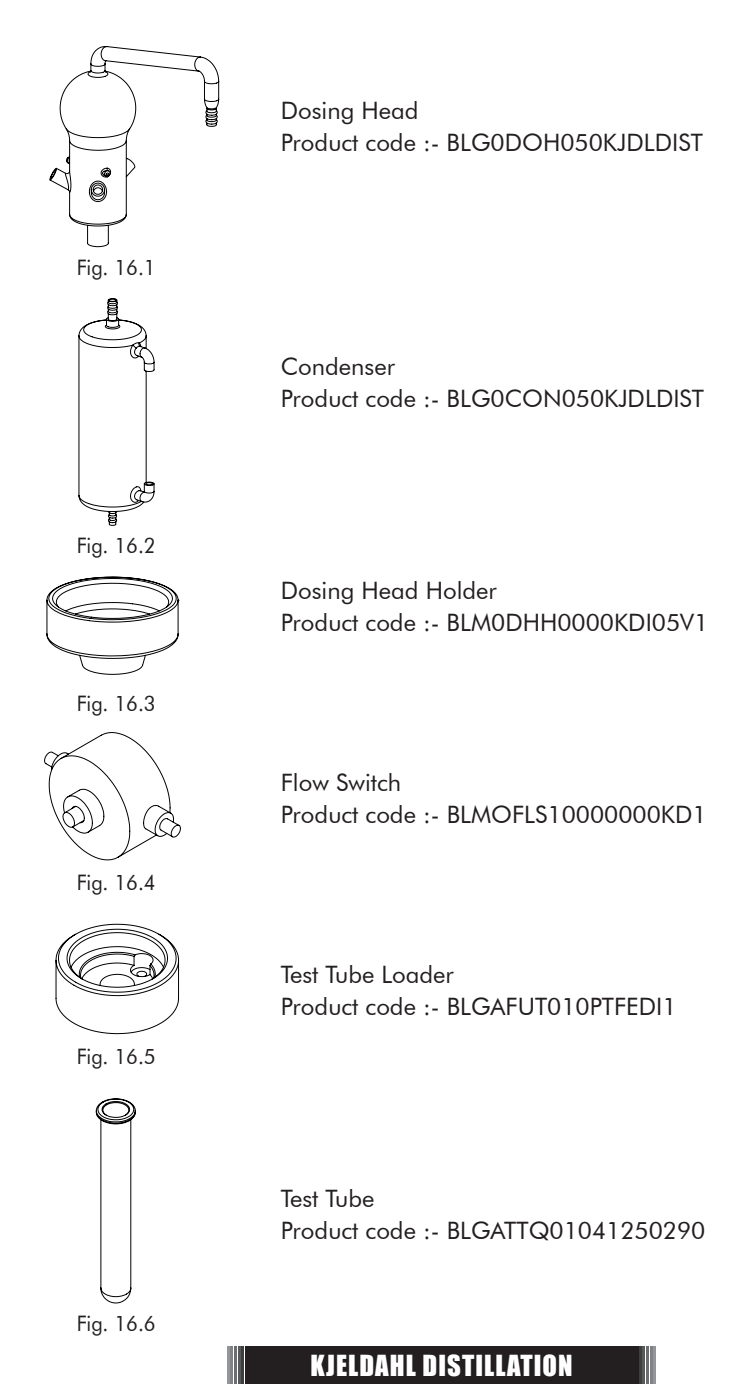

#### **DOSING REAGENT BOTTLE CONNECTION - KDI050**

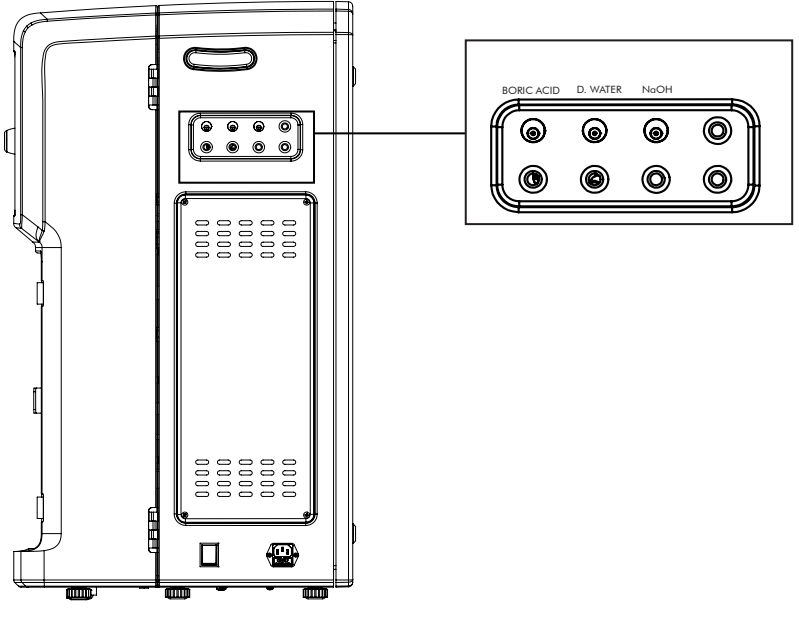

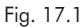

- 1. Connect Boric Acid level sensor wire and Pump tube with Boric Acid Bottle.
- 2. Connect Distilled Water level sensor wire and Pump tube with Distilled Water Bottle.
- 3. Connect NaOH level sensor wire and Pump tube with NaOH Bottle.
- 4. Put collection jar for Test Tube drain.

# LABOUEST

#### **INSTALLATION OF UNIT**

#### CHECK BELOW POINTS BEFORE INSTALLATION OF THE UNIT.

- 1. The required water pressure for the unit should be around 5-6bar (70psi)
- TDS value should be between 50ppm 300ppm, if the TDS value is more than 1200ppm, it is recommend to install the water softener or the appliance protection filter to/for the unit.
- 3. It is recommend to connect chiller to condenser unit for better results.
- 4. Distilled water is recommend for Boiler to prevent scaling inside.
- Boiler should be drained frequently after completing 10-20 cycles. If softener/ distilled water is not fed.

#### INSTALLATION OF DOSING HEAD AND CONDENSER

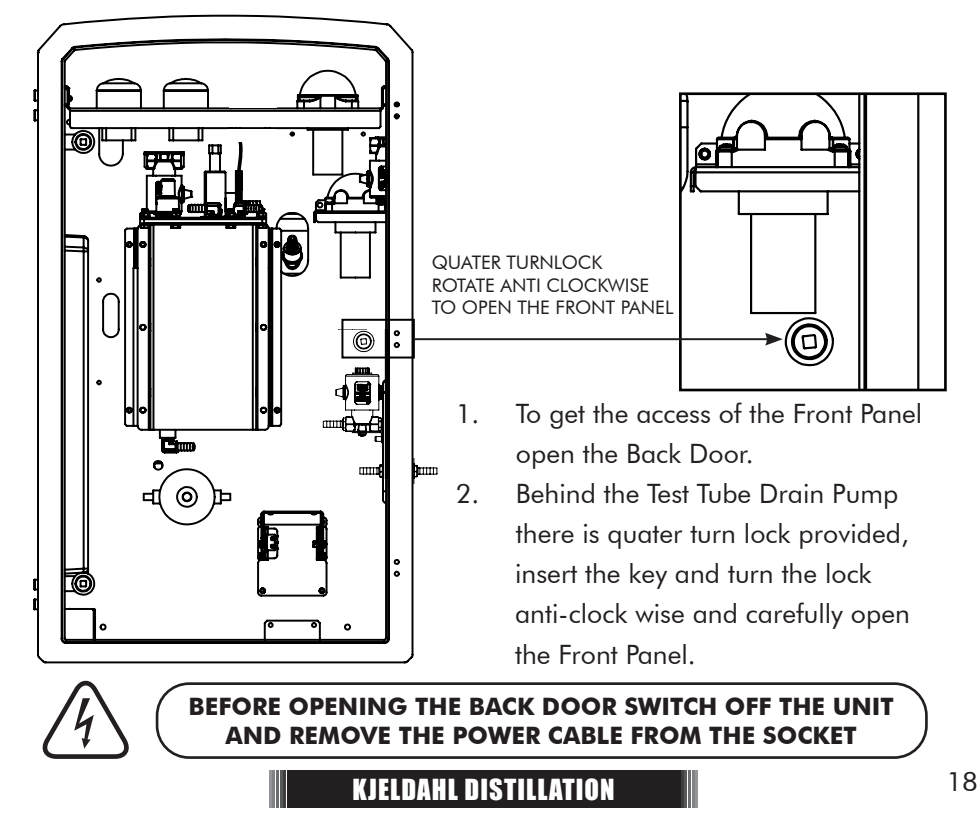

#### **INSTALLATION OF UNIT**

#### INSTALLATION OF DOSING HEAD AND CONDENSER

- Remove dosing head and condenser from box - 2.
- Open the Front Panel as shown in (Ref page no. 19)
- Fix them with the unit as shown in the figure.
- Connect Condenser water drain & Condenser water inlet with silicone tubing from the unit (Ref. fig. 21.1).
- Connect Chemical dosing tubes (Ref. fig. 17.1) & Steam inlet tube to Dosing Head. (Ref page no. 15)
- 6. Close the Front Panel
- Connect Boiler water inlet with hose pipe for operating the unit.
- For connection of Dosing reagent bottles, insert tubings in their respective cans with level sensor connection on to the unit.

(Ref page no. 19)

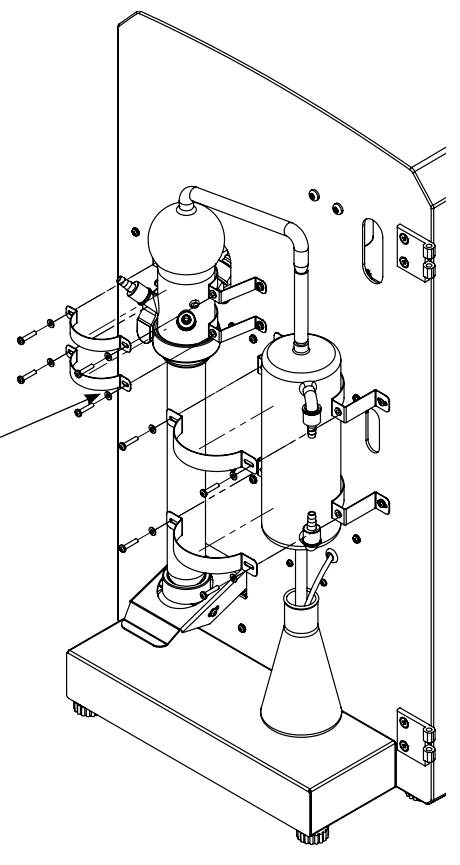

Fig. 19.1

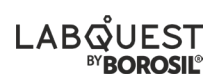

#### INSTALLATION WITH DOSING HEAD AND CONDENSER

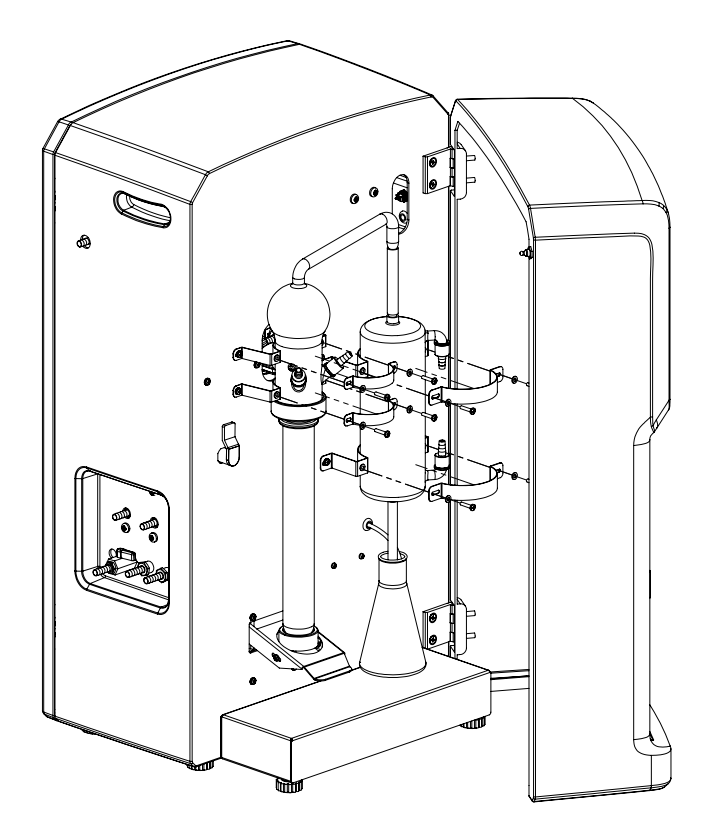

Fig. 20.1

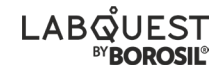

#### **TUBE CONNECTION FOR THE UNIT**

- 1. Before starting the unit fix the drain valve which is provided in the accessories pouch with the unit.
- 2. Connect the Drain valve to the boiler drain and the steam inlet pipe to the Dosing Head as marked in the below fig no. 16.1 and 16.2

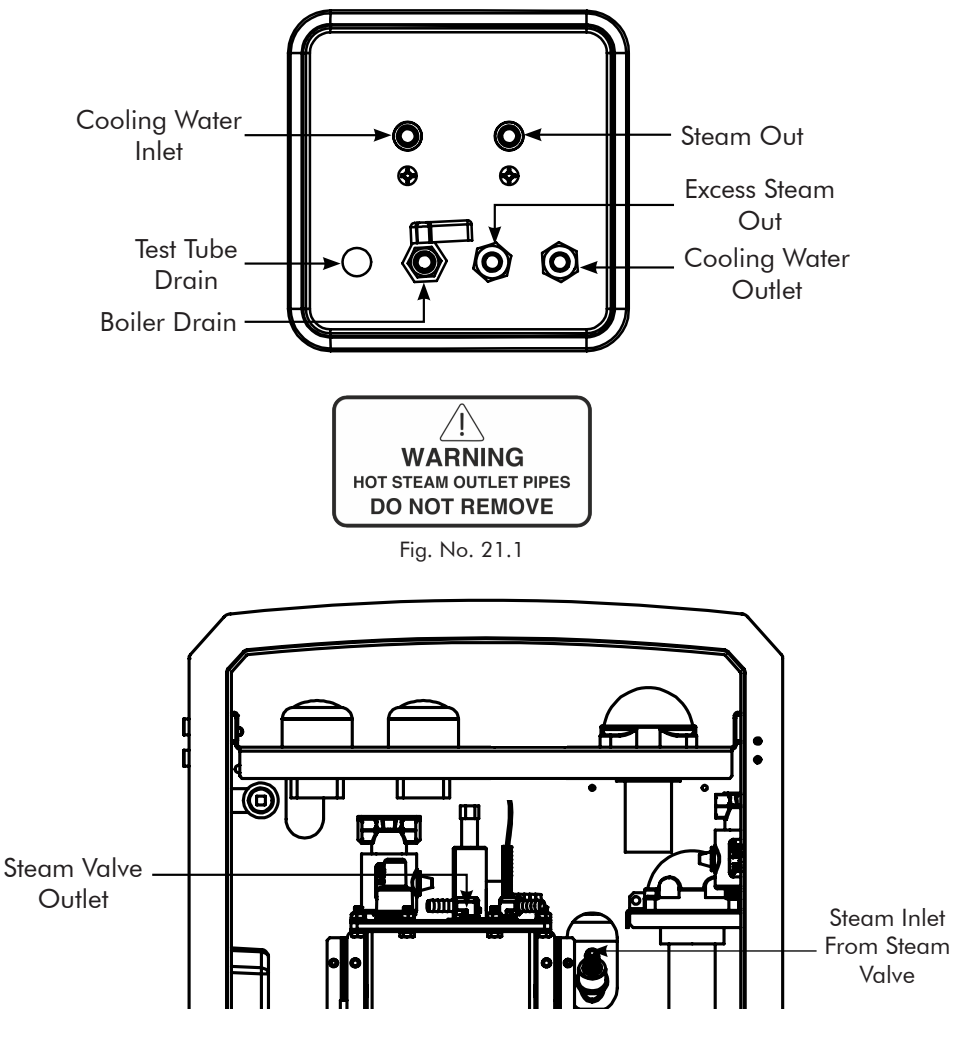

Fig. No. 21.2

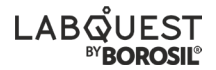

#### **OPERATIONS OF KDI050**

#### **HOME SCREEN**

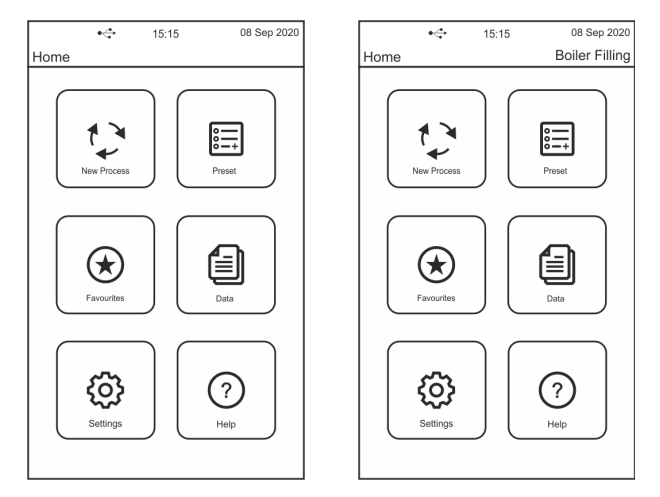

- Home screen consist of following tabs:-
  - 1. New Process
  - 2. Presets
  - 3. Favourites
  - 4. Data
  - 5. Settings
  - 6. Help
- As soon as the unit turns ON it will check for distilled water level in the storage tank and if the level is Ok then it will start the boiler filling background process and boiler heating to keep the unit ready to use always.
- The background process status is shown on the status bar at the top right corner below the time/ date.

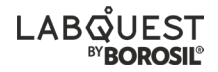

#### SETTINGS

• Click on the setting tab on the Home screen to go into setting menu. The setting menu consist of following settings option.

| . 4             | 45.45 |   | 09 6        |
|-----------------|-------|---|-------------|
| •               | 15:15 |   | 06 36h 2020 |
| Home > Settings |       |   |             |
| Pump Priming    |       |   |             |
| Pump Calibratio | n     |   |             |
| Sensor Override | 9     |   |             |
| Set Date & Time | )     |   |             |
|                 |       |   |             |
|                 |       | Τ | васк        |
|                 |       |   |             |

Note: To access the individual setting click on the particular setting option tab.

#### I. PUMP PRIMING

- This is used to prime the pump.
- Before performing the sample distillation after the power ON of the machine the priming of the pump has to be done compulsory to get the best results of the distillation process and accurate dispensing of the reagents.

| •< 15:15 08 Sep 2020<br>Home > Settings > Pump Priming | • - 15:15 08 Sep 2020<br>Home > Settings > Pump Priming | • ← 15:15 08 Sep 2020<br>Home > Settings > Pump Priming                                                 |
|--------------------------------------------------------|---------------------------------------------------------|----------------------------------------------------------------------------------------------------|
| Water Pump                                             | Water Pump                                              | Water Pump                                                                                              |
| Alkali Pump                                            | Alkali Pump                                             | Prime Alkali Pump                                                                                       |
| Acid Pump                                              | Acid Pump                                               | Prime Acid Pump                                                                                         |
| WARNING<br>Please Load Test Tube.                      | Test Tube Loaded.<br>Press Pump to Prime.               | Test Tube Loaded.<br>Priming Water Pump.<br>Please Press STOP when you<br>see a discharge in test tube. |
| EXIT                                                   | EXIT                                                    | STOP EXIT                                                                                               |
|                                                        | KJELDAHL DISTILLATION                                   |                                                                                                    |

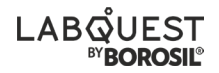

- Before starting the priming process load the test tube and conical flask.
- If the test tube is not loaded then the warning message will be displayed on the screen until the test tube is loaded.
- After loading the test tube, the test tube loaded message will be displayed on the screen and the priming can be done.
- To perform the priming click on the pump tab which has to be primed.
- Press STOP button on the screen to stop priming.
- After the pump is primed, the color of the pump tab changes.
- Press EXIT button on the right bottom side of the screen to exit from pump priming.

#### **II. PUMP CALIBRATION**

• After clicking on Pump Calibration tab following screen appears:

|                                                          | •\$                                | 15:1 | 5 | 08 | Sep 2020 |  |  |  |
|----------------------------------------------------------|------------------------------------|------|---|----|----------|--|--|--|
| Home > S                                                 | Home > Settings > Pump Calibration |      |   |    |          |  |  |  |
| Water Pump                                               |                                    |      |   |    |          |  |  |  |
| Calibration WaterPump.<br>Dispensing Water.              |                                    |      |   |    |          |  |  |  |
| Please Press STOP when you see a discharge in test tube. |                                    |      |   |    |          |  |  |  |
| Volume (ml) 50.00 🔨 🗸                                    |                                    |      |   |    |          |  |  |  |
|                                                          |                                    |      |   |    |          |  |  |  |
| ОК                                                       |                                    |      |   | EX | ПТ       |  |  |  |

- Follow the instruction displayed on the screen yellow color message box.
- Load test tube and conical flask before performing pump calibration operation.
- The calibration technique used for Alkali and Distilled Water Pump Calibration is One point Calibration and Two point Calibration technique for Acid Pump Calibration to achieve higher accuracy of reagent dispensing.

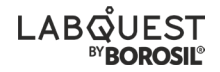

- To start the calibration click on the pump tab to be calibrated.
- The dispensing of the pump reagent will start as soon as clicked on the pump, it will dispense 50ml in the sample tube.
- The same message can be seen displayed in the yellow color message box on the screen.
- After dispensing is completed measure the reagent using the graded cylinder and enter the measured volume upto 1 decimal place.
- To enter the measured volume use the up/down arrow button on the screen to increase or decrease the volume.
- Press OK button to calibrate the pump.
- Repeat this procedure until the entered and the dosed volume is same.
   Acceptable difference at 50ml is ±1ml.

| • 🛟 15:15 08 Sep 2020                                                                                      | • 🗘 15:15 08 Sep 2020                                                                                      |
|----------------------------------------------------------------------------------------------------|----------------------------------------------------------------------------------------------------|
| Home > Settings > Pump Calibration                                                                         | Home > Settings > Pump Calibration                                                                         |
| Acid Pump                                                                                                  | Acid Pump                                                                                                  |
| Calibration WaterPump.<br>Dispensing Water.<br>Please Press STOP when you<br>see a discharge in test tube. | Calibration WaterPump.<br>Dispensing Water.<br>Please Press STOP when you<br>see a discharge in test tube. |
| Volume 1 (ml) 10.00                                                                                        | Volume 2 (ml) 90.00 🔨 🗸                                                                                    |
| ОК ЕХІТ                                                                                                    | ОК ЕХІТ                                                                                                    |

- For Acid Pump calbration the two different volume is dispensed i.e first 10ml is dispensed as Volume1 follow the same step as other pumps and press OK after entering measured volume.
- Then the Volume2 will be dispensed i.e 90ml, enter the volume measured and press OK button the pump will be calibrated.
- Acceptable difference is ±0.25ml.

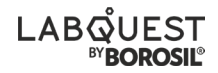

#### **III. SENSOR OVERRIDE**

- After clicking on Sensor Override tab following screen appears:
- There are 5 sensors that can be enabled or disable.
- To enable or disable a particular sensor click on the sensor name tab displayed on the screen and the sensor will be enabled/ disabled.
- Click on SAVE button in the bottom of the screen to save the changes made, click EXIT button to exit to the setting menu screen without saving the changes made.

|        | •4                         | 15:15       | 08 Sep 2020 |  |  |  |
|--------|----------------------------|-------------|-------------|--|--|--|
| Home > | Settings                   | >Sensor O   | verride     |  |  |  |
| Water  | Water Level Sensor Enabled |             |             |  |  |  |
| Alkali | Level Sens                 | or Disabled |             |  |  |  |
| Acid L | evel Senso                 | or Enabled  |             |  |  |  |
| Flow S | Flow Sensor Disabled       |             |             |  |  |  |
| Drain  | Pump Enal                  | bled        |             |  |  |  |
|        |                            |             |             |  |  |  |
|        |                            | SAVE        | EXIT        |  |  |  |

**Note:** All sensors are set Enable from the factory. Do not Disable sensor without consulting the service engineer/company contact person.

#### **IV. SET DATE AND TIME**

• After clicking on Set Date and Time tab following screen appears:

| •🛟 15:1               | 08     | Sep 2020 |          |  |  |
|-----------------------|--------|----------|----------|--|--|
| Home > Settings > Set | Date T | ïme      |          |  |  |
| Set Day               | 17     | ^        | V        |  |  |
| Set Month             | 12     | ^        | V        |  |  |
| Set Year              | 2020   | ^        | V        |  |  |
| Set Hour              | 19     | ^        | V        |  |  |
| Set Minutes           | 17     | ^        | <b>v</b> |  |  |
|                       |        |          |          |  |  |
| SAVE EXIT             |        |          |          |  |  |

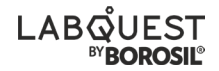

- Set the date and time using this setting.
- The date/time values can be changed by using the UP/DOWN arrow keys on the screen beside every value to be changed.
- After setting the date and time press SAVE button present at the bottom of the screen to save the date and time entered.
- Press EXIT button to exit to the setting menu screen without saving the date and time changes made.

#### PRESETS

• Click on the preset tab on the Home screen to go into preset menu. The preset menu consist of following preset options:

| 4                     |             |     |              |        |             |
|-----------------------|-------------|-----|--------------|--------|-------------|
| • 🖙 15:15             | 08 Sep 2020 |     | •            | 15:15  | 08 Sep 2020 |
| Home > Presets        |             | Hom | ne > Presets | > Food |             |
| User Defined          |             |     | Pasta        |        |             |
| Food                  |             |     | Salami       |        |             |
| Feed                  |             |     | Meat         |        |             |
| Milk & Dairy Products |             |     | Fish         |        |             |
| Effluent Samples      |             |     | Egg          |        |             |
| Soil & Fertilisers    |             |     | Cookies      |        |             |
|                       | васк        |     |              |        | ВАСК        |

- The preset consists of different preset options. It has total of 50 presets out of which 10 are user defined presets i.e the user can program it as they want.
- The other 40 presets is pre defined and cannot be changed by user. The major preset categories and their sub categories provided are:
  - User Defined User 1, User 2, User 3, User 4, User 5, User 6, User
     7, User 8, User 9, User 10.

- 2. Food Pasta, Salami, Meat, Fish, Egg, Cookies, Papad, Savioury snacks, Raw material/Prepared food.
- Dairy Liquid milk, Cheese powder, Skimmed milk Powder, Casein Protein, Whey Protein, Non Protein Nitrogen, Milk protein concentrate.
- 4. Fertilizer Available Nitrogen, Total nitrogen, Nitrate nitrogen.
- 5. Soil Available Nitrogen, Total nitrogen.
- 6. Effluents Available Nitrogen, Total nitrogen, Nitrate nitrogen.
- 7. Feed Chicken feed, Fish feed, Cattle feed, Pet Animal, Feed contains high silica, Feed contains high oil.
- Pharma Vaccines, Antibiotics, Raw material, Finish products, Excipients, Filters, Binders.
- To use the presets for distillation of sample click on the main preset name tab on the screen then click on the sub preset name on the screen.
- Use the UP/DOWN arrow button on the side of the screen to scroll through the sub preset menu.
- When clicked on the sub preset menu the screen with the presetted values of the parameters required for the process will be displayed.
- User can change the values if it want.

**Note**: The changes made in the preset values can be used only for that particular cycle, it cannot be saved.

- The user can program for its own in user defined preset.
- Click on the sub preset of user defined preset the input parameter screen will appear.
- User can change the values by using the UP/DOWN button on the screen beside every parameter.
- Click on SAVE PREST button preset on the bottom of the screen to save the preset values for the future use.

- The small square box on the left hand side of the screen beside the sub preset tab is used to select a particular preset as favorites.
- The user can select a maximum of 6 favourites from the preset that it uses the most.
- The favourites selected will be seen in the favorites tab on the Home screen.

#### **FAVOURITES**

• Click on the favorites tab on the Home screen to go into favorites menu. The favorites menu consist of following favourites options:

| •🚓 15:15            | 08 Sep 2020 |
|---------------------|-------------|
| Home > Favourites   |             |
| Pasta               |             |
| Meat                |             |
| Skimmed Milk Powder |             |
| Antiboitics         |             |
| Available Nitrogen  |             |
| Chicken Feed        |             |
|                     | ВАСК        |

- The favorites selected in the preset menu is displayed here.
- The maximum number of favourites that can be selected and displayed is 6 nos.
- The user can directly access the most used preset from the favourites menu by selecting it as a favorite in preset menu.
- Click on the name of the sample to be used and the user can directly do the sample distillation.

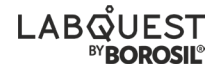

#### DATA

• Click on the Data tab on the Home screen to go into data. The data consist of following options:

| •4          | 15:15   | 08 Sep 2020 |
|-------------|---------|-------------|
| Home > Data |         |             |
|             | Protein |             |
|             | Nirogen |             |
|             |         | <br>        |
|             |         | васк        |

• The data is used to calculate the nitrogen and protein content of different samples and send the data to the computer to the excel sheet.

#### I. NITROGEN:

• When click on nitrogen it shows the following screen:

| •🗇 15:15               | 08 Sep 2020 |
|------------------------|-------------|
| Home > Data > Nitrogen |             |
| Total Nitrogen         |             |
| Total Nitrogen         | 7           |
| Available Nitrogen     |             |
| Soil Available N       |             |
| Soil Total N           |             |
| Pharmaceutical         |             |
|                        |             |
|                        |             |
|                        |             |
|                        |             |
|                        |             |
| NEXT                   | ВАСК        |

- Click on the DOWN arrow or drop down button on the screen to see the options of the nitrogen calculation of different sample. The option contains:
  - Nitrogen analysis This is for all the common samples. The results are shown in %Nitrogen/ 1% Protein.
  - 2. Water/Brewery All the water and brewery sample calculation can be done here. The results are shown in ppm.
  - 3. Soil The soil sample calculation can be done. The results are calculated and shown in Kg/hectare.
  - 4. Pharmaceutical All the pharmaceutical related samples can be calculated in this. The results are shown in %Nitrogen and ppm both.
- Select the required type by clicking on the name and Click on NEXT button present on the bottom left of the screen.
- After this the calculation screen will appear as following:

| •\$                            | 15:15         | 08 Sep 2020 |
|--------------------------------|---------------|-------------|
| Home > Data >                  | Nitrogen      |             |
| Soil Total                     | N             |             |
| Sample<br>Weight               | 0.156         | (gm)        |
| Burette<br>Reading             | 7.8           | (gm)        |
| Normality                      | 0.1           | (N)         |
| Total Nitrogen 10.5 kg/hectare |               |             |
| Calculate                      | SEND<br>TO PC | EXIT        |

- As displayed on the screen the user have to enter Sample Weight, Burette reading and Normality of the acid.
- Click on the value box the numeric keypad will appear on the screen.
- Enter the desired value and press OK button on the keypad.

- After entering all the values Click Calculate button present on the left bottom side of the screen to calculate the result.
- The result will be displayed after clicking the Calculate button. User can click on Send to PC button to send the data to the excel sheet on the PC.
- For this user have to connect the unit to the PC via Type A to Type B USB cable.
- User should have the Borosil\_Datalog utility excel sheet on its PC opened and connected.

#### **II. PROTEIN:**

• When click on protein it shows the following screen:

| •🚓 15:15              | 08 Sep 2020 |
|-----------------------|-------------|
| Home > Data > Protein |             |
| Total Protein (6.375) |             |
| Food / Feed (6.25)    |             |
| Feed (6.25)           |             |
| Dairy (6.38)          |             |
| Cookies (5.8)         |             |
| Factor 1 (5.3)        |             |
| Factor 2 (5.18)       |             |
| Factor 3 (5.46)       |             |
| Factor 4 (5.71)       |             |
|                       |             |
|                       | васк        |

- Click on the DOWN arrow or drop down button on the screen to see the options of the protein calculation of different sample.
- The option are: Food/Feed (6.25), Dairy (6.38), Cookies (5.8), Factor 1 (5.3), Factor 2 (5.18), Factor 3 (5.46), Factor 4 (5.71).
- Select the required type by clicking on the name and Click on NEXT button present on the bottom left of the screen.
- After this the calculation screen will appear as following:

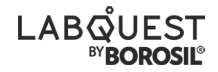

| •4                 | 15:15         | 08 Sep 2020          |
|--------------------|---------------|----------------------|
| Home > Data >      | Protein       |                      |
| Food (6.25         | i)            |                      |
| Protein<br>Factor  | 6.25          | (gm)                 |
| Sample<br>Weight   | 0.1560        | ] (gm)               |
| Normality          | 0.1           | ] (N)                |
| Burette<br>Reading | 7.8           | ] (ml)               |
| Nitrogen<br>10.8 % | ,<br>D        | Protein <b>63.5%</b> |
| Calculate          | SEND<br>TO PC | EXIT                 |
|                    |               |                      |

- As displayed on the screen the user have to enter Sample Weight, Burrette reading and Normality of the acid.
- The user can also enter the protein factor of its own if the factor it uses is not present in the option provided.
- Click on the value box the numeric keypad will appear on the screen.
- Enter the desired value and press OK button on the keypad.
- After entering all the values Click Calculate button present on the left bottom side of the screen to calculate the result.
- The result will be displayed in %Protein and %Nitrogen.
- User can click on Send to PC button to send the data to the excel sheet on the PC.
- For this user have to connect the unit to the PC via Type A to Type B USB cable.
- User should have the Borosil\_Datalog utility excel sheet on its PC opened and connected.

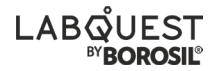

#### HELP

- Click on the help tab on the Home screen to go into help .
- The help consist of following information:

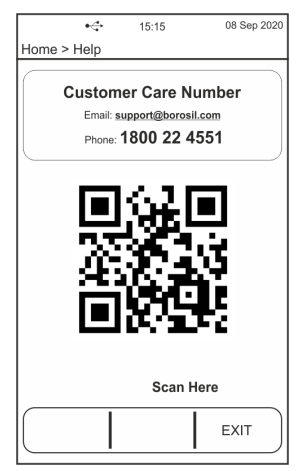

- The help screen consist of Customer support number and email id in case of any help/guidance required.
- It also has QR code which when scanned will take to labquest.co website where the KDI050 operational Manual can be downloaded in pdf form.

#### **NEW PROCESS**

- Click on the New process tab on the Home screen to go into new process.
- The new process when clicked will go to the User Input screen consist of following information:

| <b>•</b> ⇔ 15:1         | 5   | 08 : | Sep 2020 |
|-------------------------|-----|------|----------|
| Home > New Process      |     |      |          |
| Alkali Dosing (ml)      | 50  | ^    | ~        |
| Acid Dosing (ml)        | 25  | ^    | ×        |
| Water Dosing (ml)       | 30  | ^    | ~        |
| Steam Power (%)         | 100 | ^    | V        |
| Wait Time (min)         | 12  | ^    | ~        |
| Distillation Time (min) | 12  | ^    | <b>v</b> |
| START                   |     | EXI  | т        |

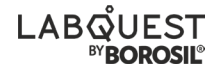

- In this the user have to enter the input parameters required for the distillation process i.e.
  - 1. Test tube loaded.
  - 2. Door Closed.
  - 3. Flow sensor/Input Water flow is OK.
  - 4. The level of the reagent inside the reagent bottle if the level sensor is not overridden.
- The values can be changed using the UP/ DOWN arrow present on the screen. Click on the Up arrow to increase the value and Down arrow to decrease the value.
- Click on START present on the bottom left side of the screen to start the sample distillation process.

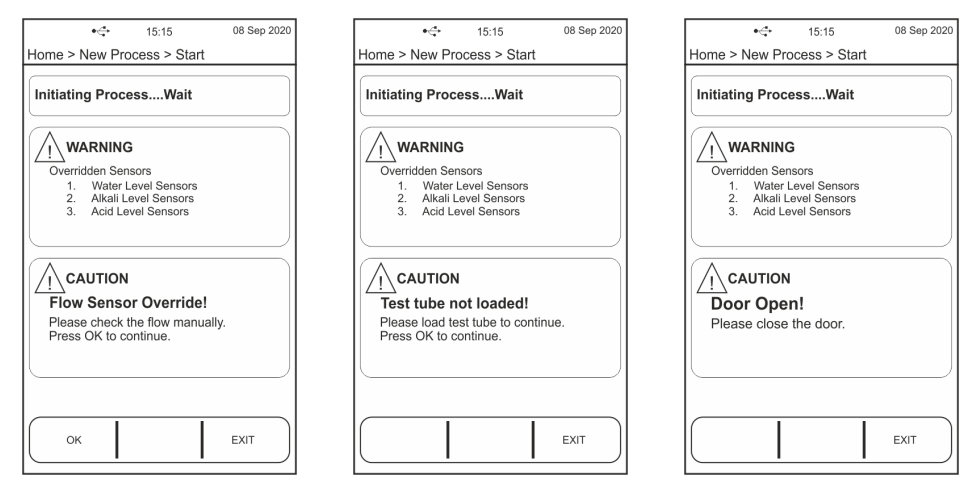

- The next screen will display the sensor override warning message. It will check for different error conditions i.e.
- Test tube loaded.
- Door Closed.
- Flow sensor/Input Water flow is OK.
- The level of the reagent inside the reagent bottle if the level sensor is not overridden.

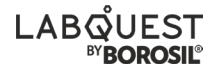

- These Error conditions will be displayed on the screen in the Caution message box with the buzzer indication. The process will not go ahead until these error conditions are satisfied. If the Reagent level Low error message is displayed then the reagent bottle has to be filled with the reagent and click on the OK on the screen to continue.
- If the flow sensor is overridden then the message will be displayed in the Caution message box with a message to check for the flow inside the condenser visually and click on OK to continue. When done it will move to the next screen in the process.

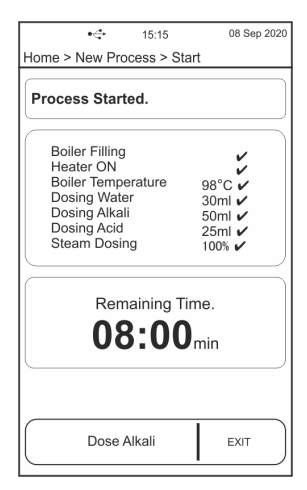

- In this the first process done is boiler filling.
- **Boiler Filling** The boiler starts filling after checking the level of the distilled water bottle. If the level is Low it will give an error message with buzzer indication. The bottle has to be filled with the water for the process to continue. If the boiler is filled the done symbol (tick mark) will be displayed on the screen beside boiler filling.

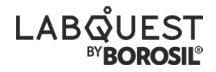

| •🚓 15:15                                                                                                    | 08 Sep 2020                          |
|----------------------------------------------------------------------------------------------------|--------------------------------------|
| Home > New Process > S                                                                                            | tart                                 |
|                                                                                                    |                                      |
| Process Started.                                                                                                  |                                      |
| Boiler Filling<br>Heater ON<br>Boiler Temperature<br>Dosing Water<br>Dosing Alkali<br>Dosing Acid<br>Steam Dosing | 98°C<br>30ml<br>50ml<br>25ml<br>100% |
| Water Leve                                                                                                    | el Low                               |
| Dose Alkali                                                                                                    | EXIT                                 |

 Boiler Heating - The boiler starts heating after filling is completed. It heats the boiler water upto 98°C i.e. boiling temperature. If there is any probe failure the error will be displayed on the screen with the buzzer indication.

| •\$                                                                                                    | 15:15              | 08 Sep 2020                                  |
|----------------------------------------------------------------------------------------------------|--------------------|----------------------------------------------|
| Home > New Pro                                                                                           | icess > St         | art                                          |
| Process Start                                                                                            | ed.                |                                              |
| Boiler Filling<br>Heater ON<br>Boiler Tempe<br>Dosing Wate<br>Dosing Alkal<br>Dosing Acid<br>Steam Dosir | erature<br>er<br>i | 98°C<br>30ml<br>50ml<br>25ml<br>25ml<br>100% |
| Temperature Probe Error                                                                                  |                    |                                              |
| Dose A                                                                                                   | Alkali             | EXIT                                         |

 Reagent Dosing - The dosing of the reagent starts after completion of heating. The display will show the amount that is been dispensed on the screen and a completion symbol after each reagent dosing is done. It will wait after every reagent dosing if wait time is kept above 0.

- Steam Dosing The steam dosing start indication is given by buzzer and the symbol on the display with the Steam power % displayed which was entered by the user.
- The Start of steam dosing will start the timer and the count down will be displayed on the screen in yellow message box, so user can have the track of remaining time for completion of the process.
- If the door is opened in between the process the process is paused and the "Door Open" error is displayed with the buzzer indication on the screen.

| •🚓 15:15                                                                                                    | 08 Sep 2020                          |
|----------------------------------------------------------------------------------------------------|--------------------------------------|
| Home > New Process > S                                                                                           | itart                                |
| Process Started.                                                                                                 |                                      |
| Boiler Filling<br>Heater ON<br>Boiler Temperature<br>Dosing Water<br>Dosing Akali<br>Dosing Acid<br>Steam Dosing | 98°C<br>30ml<br>50ml<br>25ml<br>100% |
| DOOR OF                                                                                                    | PEN!                                 |
|                                                                                                    |                                      |
| Dose Alkali                                                                                                    | EXIT                                 |

- The additional Alkali(NaOH) can be dosed in between the process if required by clicking on Dose Alkali present on the bottom left side of the screen.
- It will dose 5ml of alkali(NaOH) after every click on Dose Alkali.
- If the flow sensor is enable and the input flow is low in between the process then the error is shown on the display to correct the input flow.
- The process is paused when this error occurs. After the input flow is resumed then the process continues from where it was interrupted.
- But if the flow is not resumed in some time then the process is automatically terminated.

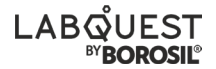

• The user can terminate or Exit the process by clicking on EXIT present on bottom right corner of the screen.

#### **Process Completion:**

• After steam dosing time completion the process is stopped and the Process Completion screen is displayed.

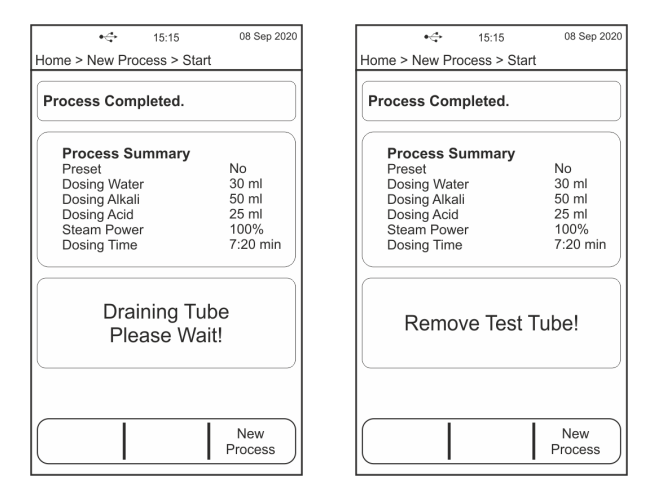

- All the details of the process i.e. Process Summary is displayed.
- The automatic tube drain starts and the message is displayed on the screen.
- After completion of the tube draining the Remove Test tube message is given on the display screen with the buzzer indication.
- The indication persists until the test tube is removed and sensed by the controller.
- There are two options for the user after completion.
- Users can proceed with a new process or cleaning cycle if required.

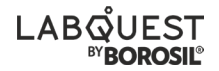

#### **Process Termination:**

• The can be process terminated by user or by any error. If process is terminated then the process termination screen is displayed.

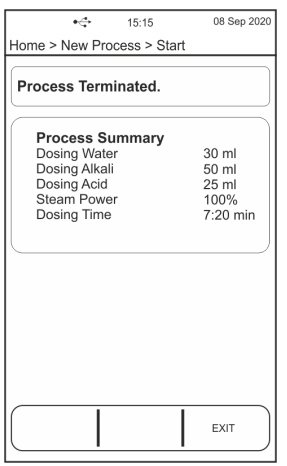

- The automatic drain of test tube is disbled if process is terminated.
- Remove Test tube message is given on the display screen with the buzzer indication.
- The indication persists until the test tube is removed and sensed by the controller.
- All the details of the process i.e. Process Summary is displayed.
- Steam dosing time/ remaining time at which the process was terminated is displayed.
- After this click the EXIT on the screen to continue with the next process.

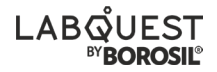

#### **CLEANING CYCLE**

• In the Process Completion screen when the user clik on Clean Cycle then the cleaning cycle process starts.

| •\$                                         | 15:15              | 08 Sep 2020      |
|---------------------------------------------|--------------------|------------------|
| Home > Settings                             | > Clean C          | Cycle            |
| Cleaning Cyc                                | e in Pro           | gress.           |
| Boiler Filling<br>Heater ON<br>Boiler Tempe | erature            | <b>ک</b><br>986  |
| Load T<br>Disti                             | est Tub<br>lled Wa | be with<br>ater! |
| ок                                          |                    | EXIT             |

- It will display the message which ask user to Load test tube with distilled water and click OK when done.
- After OK is clicked then the scream dosing starts and cleaning process of total duration 4 minutes gets started.
- The elapsed time/ remaining time is displayed.

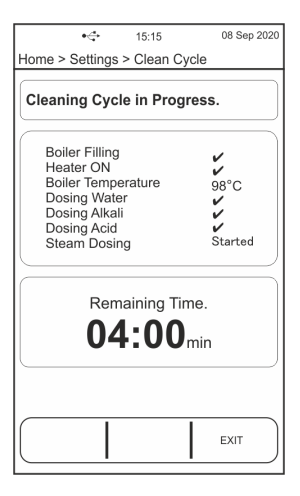

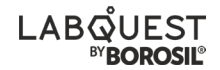

#### **Cleaning Process Completed:**

- All the details of the process i.e. Process Summary is displayed.
- Remove Test tube message is given on the display screen with the buzzer indication.
- The indication persists until the test tube is removed and sensed by the controller.
- User can then continue with the new process.

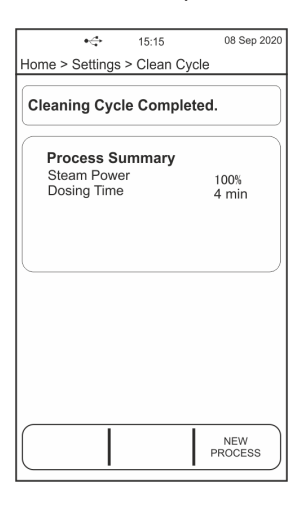

# LABQUEST

#### METHOD FOR AMMONIUM SULFATE FOR DISTILLATION UNIT VERIFICATION

#### **SOLUTION PREPARATION**

#### 1. 40% NaOH

Make up 400 g of NaOH as 1 litre by using distilled water in a Borosil volumetric flask.

#### 2. 4 % BORIC ACID

Make up the 40 g boric acid as 1 liter by using distilled water in a Borosil volumetric flask

#### 3. MIXED INDICATOR

0.1 g of bromocresol green (powder) and 0.05g of Methyl red in some amount of 95% ethanol. Then mix these two solutions thoroughly. Dilute to 100 ml of 95 % Ethanol.

#### 4. 0.1 N HCI

Make up 8.5 ml of Hydrochloric Acid as 1 litre by using distilled water in a Borosil volumetric flask.

#### 5. 0.1 N SODIUM CARBONATE

Make up 5.29 g dry AR grade Sodium Carbonate as 1 litre by using distilled water in a Borosil volumetric flask.

NOTE - Dry the Sodium carbonate at 100 degrees for 1 hour and then cool it in dessicator to get room temperature.

#### 6. Methyl Red indicator

Dissolve 0.1 g of methyl red in a few ml 95% ethanol and make it to 100 ml.

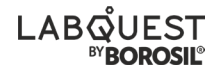

#### Standardisation of 0.1 N Hydrochloric Acid

- 1. Prepare 0.1 N Sodium Carbonate solution as said above.
- Pipette out 10 ml of Sodium Carbonate in a conical flask and add 2 to 3 drops of methyl red indicator.
- 3. Fill the burette with 0.1 N hydrochloric acid.
- 4. Titrate the solution with Hydrochloric acid.
- 5. End point would be indicated from faint yellow to faint pink.
- 6. Note down the burette reading and calculate the normality of Hydrochloric acid using the formula.

#### N1V1 = N2V2 (Sodium carbonate) (Hydrochloric acid)

#### Sample

Ammonium sulfate is extremely soluble in water due to its ionic nature, therefore it can "salt out" proteins by precipitation. It is a fertilizer used to raise the level of nitrogen in farming. Ammonium sulfate standard Hi- AR, GRM1273 / EMPARTA-ACS-Ammonium sulfate was used for analysis.

#### Abstract

An easy and reliable method for nitrogen and that of protein analysis is introduced.

It is recommended to grind and dry the sample for a uniform sample size.

Use a Nitrogen free butter paper for accurate results.

Distillation was done by using Borosil auto Kjeldahl unit KDI040.

The titration was done using Borosil digital burette LH002014012

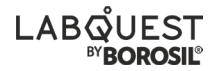

#### Chemicals

- Boric acid (4%)
- Sodium hydroxide (40 %)
- Hydrochloric acid (0.1 N)
- Mixed indicator

#### **STEP 1 : DISTILLATION**

1. Weigh 0.1 g of ammonium sulphate (dried and AR grade) in a kjeldahl's tube.

- 2. Dissolve the sample with a small quantity of water.
- 3. Switch on the distillation unit and allow it to proceed.
- 4. Set the parameters as below
- NaOH : 40 ml
- Boric Acid : 25 ml
- Distilled Water : 20 ml
- Time : 5 mins

5. Boric acid can be previously mixed with the prepared mixed indicator or few drops of mixed indicator can be added in the conical flask to keep the receiver's end.

6. Load the test tube along with a sample and 250 ml conical flask at the receiver end.

- 7. Start the process and let the cycle run for 5 mins at 100 % steam power.
- 8. Collected distillate is ready for titration.

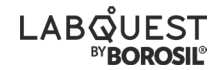

#### **STEP 2 : TITRATION OF THE DISTILLATE**

1. Fill the burette with 0.1 N HCl solution ( care should be taken to maintain the normality of the acid).

- 2. Titrate the solution with HCl.
- 3. Use the burette reading to calculate the % nitrogen.

#### Formula :

%N = 14.01 x BR x 100 x Normality of HCl / 1000 x weight of sample taken

#### NOTE :

Given Method is for distillation only. For other samples analysis application notes will be provided on request.

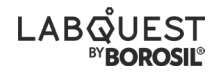

#### **CHEMISTRY TROUBLESHOOTING**

#### Reasons for failure or incorrect results are given and correlated to

#### the corrective measures

| Result                                                    | Possible cause                                       | Corrections                                                                                                    |  |
|-----------------------------------------------------------|------------------------------------------------------|----------------------------------------------------------------------------------------------------|--|
|                                                           | Undried, non<br>homogenized<br>sample                | Dry the sample and homogenise properly.<br>(if possible grind it)                                                                                                    |  |
| %N :c                                                     | Air bubbles in<br>burette                            | Rinse the burette with any acid (HCl / H2SO4),<br>wash with distilled water, rinse and refill with<br>titrant                                                                                                    |  |
| substan-<br>tially<br>higher than<br>expected             | Error in calculation                                 | Check formula<br>1. %N = (14.01 x Normality of titrant x B.R x<br>100)/ (1000 x weight of sample)<br>2. % P = %N x conversion factor for protein<br>3. N(ppm) = 1000 x B.R x Normality of titrant /<br>weight of sample taken   |  |
|                                                           |                                                      | Check the normality of titrant and standardize<br>it.<br>For HCl and H2SO4 -<br>Use sodium carbonate as standard<br>For NaOH -<br>Use oxalic acid as a standard                                                                 |  |
| %N<br>substan-<br>tially<br>lower than<br>the<br>expected | Incomplete<br>digestion                              | If it is an unknown sample and not defined in our SOP, increase digestion time                                                                                                    |  |
|                                                           | Insufficient<br>sulphuric acid<br>used for digestion | If it is an unknown sample and not defined in<br>our SOP,<br>increase amount of sulfuric acid used-<br>• For 0.1 g sample - take 10 ml of acid<br>• For 0.5 g sample - Take 12 ml acid<br>• For 1 g sample - Take 15 ml of acid |  |
|                                                           | Incorrect ratio of<br>salt and<br>catalyst(10:1)     | Correct ratio will need to be established as a method                                                                                                    |  |
|                                                           | Incorrect ratio of<br>acid and<br>mixture(4:1)       | Correct ratio will need to be established as a method                                                                                                    |  |
|                                                           | Incorrect ratio of<br>acid and<br>mixture(4:1)       | Use less sample<br>• For >1 % N :1 g of sample<br>• For 1 to 35 % N : 0.5 g sample<br>• For 35 above %N : 0.1 g sample                                                                                                    |  |

#### KJELDAHL DISTILLATION

| Result                                                    | Possible cause                                                            | Corrections                                                                                                    |  |
|-----------------------------------------------------------|---------------------------------------------------------------------------|----------------------------------------------------------------------------------------------------|--|
|                                                           | Less quantity of<br>NaOH added                                            | Add alkali until sample becomes black                                                                                                    |  |
| %N<br>substan-<br>tially<br>lower than<br>the<br>expected | Leakages : There<br>may be leakage in<br>GLs connectors<br>and glassparts | Check the glass parts and GL and fit it tightly /<br>Seal it                                                                                                    |  |
|                                                           | Wrong titrant                                                             | If the trapping agent is boric acid then use HCl<br>or H2SO4<br>as titrant.<br>If the trapping agent is HCl or H2SO4 then use<br>NaOH as titrant                                                                                       |  |
|                                                           | Error in calculation                                                      | Same as above                                                                                                    |  |
|                                                           | Tube leakage at the tube holder                                           | Fit the tube properly into the holder                                                                                                    |  |
|                                                           | Empty reagent con-<br>tainer/ bottles<br>(Incase of sensor<br>overriding) | Refill the reagents and prime the silicone tubes                                                                                                    |  |
|                                                           | Back sucks after<br>process completion                                    | Check the NRV direction.<br>The flow direction arrow should come towards<br>the Condenser Tee. NRV should keep an up-<br>right position cable tied to the SS Clamp of the<br>Condenser with an arrow pointing in upwards<br>direction. |  |
|                                                           | Check if receiver<br>pipe is dipped<br>sufficiently into<br>conical flask | Dip the pipe to at least 10-15 mm into the conical flask solution                                                                                                    |  |
|                                                           | Steam dosing is not proper                                                | Check the steam solenoid valve<br>Check the steam out pipe and<br>Check if the collection of distillate is low                                                                                                    |  |
|                                                           | Weighing                                                                  | Take accurate weight upto 4 decimals and tare the weight of butter paper. Calibrate the balance                                                                                                    |  |
| Poor<br>reproduc-<br>ibility                              | Incomplete diges-<br>tion / Short diges-<br>tion time                     | Check the color of the sample (it should be<br>transparent/<br>sky blue).<br>If it is an unknown sample and not defined in<br>our SOP,<br>increase digestion time                                                                      |  |

| Result                                      | Possible cause                                         | Corrections                                                                                                    |  |  |
|---------------------------------------------|--------------------------------------------------------|----------------------------------------------------------------------------------------------------|--|--|
|                                             | Results variation                                      | Clean the glass with a cleaning process.<br>Recommended - 10 minutes                                                                                                    |  |  |
|                                             | Non homogeneous<br>sample                              | Homogenize the sample                                                                                                    |  |  |
| Poor<br>Accuracy                            | Distillation unit not<br>verified                      | Verify the distillation unit with ammonium<br>sulfate standard.<br>(if the sample has caught moisture, dry it at<br>102°C for 2hrs)                                                                                          |  |  |
| Foaming in<br>digestion                     | Sample weight too<br>large                             | Revise sample quantity.<br>Recommended amount is 0.1-1gm only                                                                                                    |  |  |
|                                             | Insufficient sul-<br>phuric acid used for<br>digestion | If it is an unknown sample and not defined in<br>our SOP, increase amount of sulfuric acid used-<br>• For 0.1 g sample - Take 10 ml of acid<br>• For 0.5 g sample - Take 12 ml acid<br>• For 1 g sample - Take 15 ml of acid |  |  |
|                                             | Presets not defined                                    | High fat or sugar content sample are prone to<br>foaming and frothing.<br>Use preset data or give ramps and add glass<br>beads.                                                                                              |  |  |
| Post diges-<br>tion<br>crystalliza-<br>tion | Sample solidifies                                      | Dilute the cooled sample with distilled water<br>and heat for<br>1-2mins in preheated block or water bath                                                                                                    |  |  |

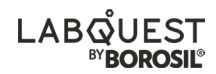

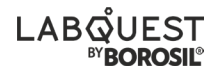

#### TROUBLESHOOTING

| S.NO. | PROBLEM                        | SOLUTION                                                                                                    |  |
|-------|--------------------------------|----------------------------------------------------------------------------------------------------|--|
| 1.    | The unit is not<br>turning ON. | <ul> <li>Check the power supply in AC mains.</li> <li>Make sure the power cable is inserted to the socket properly.</li> <li>Check whether the main switch is ON or OFF.</li> <li>Check if the illuminated switch is OFF.</li> <li>Ensure the main switch is ON.</li> </ul> |  |
| 2.    | If the fuse is blown.          | <ul> <li>Remove the power cable from unit.</li> <li>Remove the holder from the back side of the equipment, in the control panel box.</li> <li>Check the fuse, if it is damaged please change the fuse.</li> </ul>                                                           |  |

Ш

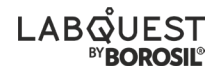

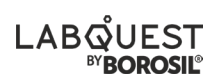

Please handover this Registration form to the distributor from where you have purchased this product. The warranty is valid only when this warranty registration card is received by us within 30 days from the date of purchase.

Product: KDI050

\*

Date of Invoice : \_\_\_\_\_

Product Sr. No.: \_\_\_\_\_

Invoice No.:

| Customer name & address | Customer sign & seal |
|-------------------------|----------------------|
|                         | -                    |
| Address:                | _                    |
|                         | -                    |
| Telephone               | -                    |
| E-mail:                 |                      |
| Dealer name & address   | Dealer sign & seal   |
| Name :                  |                      |
| Address:                | -                    |
|                         | -                    |
|                         | -                    |
| Telephone:              |                      |
| E-mail:                 | 八                    |

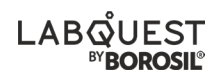

#### **BOROSIL®** Scientific Statement of WARRANTY

Borosil confirms that this product has been manufactured in accordance with our technical specifications and quality requirements.

- Borosil warrants the product from manufacturing and workmanship defects for a period of 12 months from the date of invoice.
- Warranty void if apparatus is not operated as prescribed in operating manual supplied along with the unit.
- To be covered under warranty.
  - Units have to be connected to standard 230V, 50Hz, 5A wall sockets with proper earthing.
  - The units should never be run with wet or dripping glassware.
  - Warranty does not cover replacement of heating element more than once.
  - Warranty does not cover rust and physical damage to metal parts due to corrosive environment in the lab.

#### Terms:

- In the event of malfunction due to defect, the buyer will have to follow the Borosil's service process.
- Certain units can not be serviced/ rectified at the buyer's place and the units may have to be brought to Borosil's service center as advised by Borosil's representatives.
- In no event shall Borosil be liable for consequential or incidental damages.

| INVOICE DATE          | BUYER |    |                           |  |
|-----------------------|-------|----|---------------------------|--|
|                       |       |    | AFFIX                     |  |
| INVOICE#              |       |    | RIAL NOMBER<br>2001988674 |  |
| Dealer name & address |       | De | Dealer sign & seal        |  |
|                       |       |    |                           |  |
|                       |       |    |                           |  |

#### **BOROSIL SCIENTIFIC LIMITED**

Corporate Office : 1101, Crescenzo G-Block, Opp. MCA Club, Bandra Kurla Complex, Bandra (E), Mumbai-400051, India

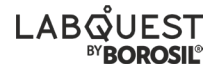

# LABOUEST

#### : MANUFACTURED BY :

#### **Borosil Scientific Limited**

Plot No.7, Sr. No. 234, 235 & 245, Indialand Global Industrial Park, Hinjewadi Phase 1, Pune - 411057 Write to us on above address.

#### : MARKETED BY :

#### **Borosil Scientific Limited**

1101, G-Block, Parinee Crescenzo,

BKC, Bandra East, Mumbai - 51

Maharashtra, India

#### : CUSTOMER CARE CONTACT :

Phone : 1800 22 4551 | Email : lab.support@borosil.com

Website : www.labquest.co